| Pad 🕈                                                                                                    | 6:05 PM          | 87%                                   |                   | iPad ᅙ                    | 10:57 AM                                                                                  | 100 % 📖     | l                            | iPad 📀                    | 10:57 AM | 100 % (000)      |  |
|----------------------------------------------------------------------------------------------------|------------------|---------------------------------------|-------------------|---------------------------|-------------------------------------------------------------------------------------------|-------------|------------------------------|---------------------------|----------|------------------|--|
|                                                                                                    |                  |                                       |                   | Settings                  | General                                                                                   |             |                              | Settings                  | General  | Network          |  |
|                                                                                                    |                  |                                       |                   | Airplane Mode OFF         | About                                                                                     |             |                              | Airplane Mode OFF         |          |                  |  |
| 3                                                                                                    |                  | 9                                     |                   | Wi-Fi wireless            | linese                                                                                    |             | ابندا در این قسمت وایر اس را | wireless                  | VPN      | Not Configured > |  |
| Calendar                                                                                                    | Cardens Notes    | - Mark                                |                   | Notifications     On      | Usage                                                                                     |             | روشن کرده و به  شبکه داخلی   | Notifications On          | Wi-Fi    | wireless >       |  |
| f                                                                                                    |                  |                                       |                   | Location Services On      | Sounds                                                                                    | >           | دانشکده و صل شوید            | Location Services On      |          |                  |  |
| •>>>                                                                                                    |                  |                                       |                   | 🕎 Cellular Data           |                                                                                           |             |                              | Cellular Data             |          |                  |  |
|                                                                                                    |                  |                                       |                   | 🙀 Brightness & Wallpaper  | Network                                                                                   | >           |                              | Brightness & Wallpaper    |          |                  |  |
| View                                                                                                    | Younder Dures    | App Store                             |                   | Picture Frame             | Bluetooth                                                                                 | Off >       |                              | Picture Frame             |          |                  |  |
| and the second second second second second second second second second second second second second second second |                  |                                       | <b></b>           | General                   | Spotlight Search                                                                          | >           |                              | General                   |          |                  |  |
| ( Servery )                                                                                                    |                  |                                       | وارد Setting شوید | Mail, Contacts, Calendars |                                                                                           |             |                              | Mail, Contacts, Calendars |          |                  |  |
| S2.                                                                                                    |                  |                                       |                   | Mafari Safari             | Auto-Lock                                                                                 | 2 Minutes > |                              | Safari                    |          |                  |  |
|                                                                                                    |                  |                                       |                   | iPod                      | Passcode Lock                                                                             | Off >       |                              | iPod                      |          |                  |  |
| Contraction of the second                                                                                        |                  |                                       |                   | 🚰 Video                   | Restrictions                                                                              | Off >       |                              | Video                     |          |                  |  |
|                                                                                                    | A REAL PROPERTY. |                                       |                   | 🙊 Photos                  | Use Side Switch to:                                                                       |             |                              | Photos                    |          |                  |  |
|                                                                                                    |                  |                                       |                   | Notes                     | Lock Rotation                                                                             |             |                              | Notes                     |          |                  |  |
| and the second second second second                                                                              |                  |                                       |                   | Store                     | Mute                                                                                      | ✓           |                              |                           |          |                  |  |
|                                                                                                    |                  |                                       |                   |                           | Multitasking Costures                                                                     | ON          |                              | Side                      |          |                  |  |
|                                                                                                    |                  |                                       |                   |                           | Use four or five fingers to:                                                              |             |                              |                           |          |                  |  |
|                                                                                                    |                  |                                       |                   |                           | <ul> <li>Pinch to the Home Screen</li> <li>Swipe up to reveal multitasking bar</li> </ul> |             |                              |                           |          |                  |  |
|                                                                                                    |                  |                                       |                   |                           | Swipe left or right between apps                                                          |             |                              |                           |          |                  |  |
|                                                                                                    |                  |                                       |                   |                           | Date & Time                                                                               | >           |                              |                           |          |                  |  |
|                                                                                                    |                  |                                       |                   | Keyboard                  | >                                                                                         |             |                              |                           |          |                  |  |
|                                                                                                    |                  | i i i i i i i i i i i i i i i i i i i | 1                 |                           | International                                                                             | >           | 2                            |                           |          | 3                |  |
|                                                                                                    |                  |                                       | -                 |                           |                                                                                           |             |                              |                           |          |                  |  |

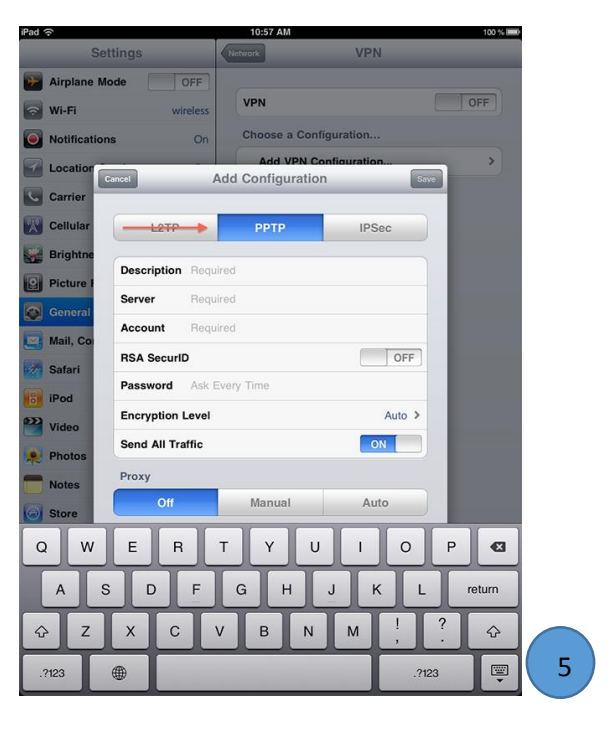

| Catting         | 10 A           | 10.57 AM          | VDN        |        |           |           |
|-----------------|----------------|-------------------|------------|--------|-----------|-----------|
| Setung          |                | Retwork           | VPN        |        |           |           |
| Airplane Mode   | OFF            | VPN               |            | OFF    |           |           |
| 🕤 Wi-Fi         | wireless       | Chasses a Capilin | unting     |        |           |           |
| Notifications   | On             | Add VDN Con       | figuration |        |           |           |
| Location Cancel | Ad             | d Configuration   |            | iave   | Save کنید | ظیمات ر ا |
| Carrier         |                |                   |            |        | Bure      |           |
| Cellular        | L2TP           | PPTP              | IPSec      |        |           |           |
| Brightne        | scription Sume | 2                 |            |        |           |           |
| Picture I       |                | rume ac ir        |            |        |           |           |
| General General | wei vprite     | l unis.ac.ii      | me         |        |           |           |
| Mail, Co        | ارد دنید count | الماعدة حود را و  |            |        |           |           |
| Safari RS       | SA SecurID     | 1.1. Decem        | OFF        |        |           |           |
| iPod Pa         | د دنید ssword  | Passw حود را وار  | ord        |        |           |           |
| Video En        | cryption Level |                   | None >     |        |           |           |
| Photos Se       | nd All Traffic |                   | ON         |        |           |           |
| Notes Pro       | оху            |                   |            |        |           |           |
| Store           | Off            | Manual            | Auto       |        |           |           |
| Q W E           | E R T          | ΥU                | 1 0        | P 43   |           |           |
| AS              | DF             | G H .             | л к        | return |           |           |
| ŵΖΧ             | C V            | BN                | M !        | ?      |           |           |
| .?123           | -              |                   |            | 123    | 6         |           |

|                           |                                                                                                    | Settings                  |                                   |
|---------------------------|----------------------------------------------------------------------------------------------------|---------------------------|-----------------------------------|
| Settings                  | General                                                                                                    |                           |                                   |
| Airplane Mode OFF         |                                                                                                    | Airplane Mode OFF         | Abart                             |
| S Wi-Fi wireless          | About                                                                                                    | Wi-Fi wireless            | About                             |
| PN VPN OFF                | Usage                                                                                                    |                           | Usage                             |
| Notifications On          | Severale                                                                                                    | Notifications On          | Sounds                            |
| Location Services On      | Sounds                                                                                                    | Location Services On      |                                   |
| Cellular Data             | Network                                                                                                    | Cellular Data             | Network                           |
| Brightness & Wallnaner    | Bluetooth Off >                                                                                                    | Brightness & Wallpaper    | Bluetoo                           |
|                           |                                                                                                    | Picture Frame             |                                   |
| g Picture Frame           | Spotlight Search >                                                                                                    |                           | Spotligh                          |
| General                   |                                                                                                    | General                   | Autorla                           |
| Mail, Contacts, Calendars | Auto-Lock 2 Minutes >                                                                                                    | Mail, Contacts, Calendars | -                                 |
| 🔏 Safari                  | Passcode Lock Off >                                                                                                    | Matari                    | Passco                            |
| iPod                      | Restrictions Off >                                                                                                    | iPod                      | Restrict                          |
| Video                     | Use Side Switch to:                                                                                                    | Video                     | Use Sid                           |
| Photos                    | Lock Rotation                                                                                                    | 🔎 Photos                  | Lock Ro                           |
| Notes                     | Mute 🗸                                                                                                    | Notes                     | Mute                              |
| Store                     |                                                                                                    | Store                     | Multitas                          |
|                           | Multitasking Gestures ON                                                                                                    |                           | Mututas                           |
|                           | Use four or five fingers to:<br>• Pinch to the Home Screen<br>• Swipe up to reveal multitasking bar<br>• Swipe left or right between apps |                           | Pinch to     Swipe u     Swipe le |
|                           | Date & Time >                                                                                                    |                           | Date &                            |
|                           | Keyboard >                                                                                                    |                           | Keyboa                            |
|                           | International >                                                                                                    |                           | Internat                          |

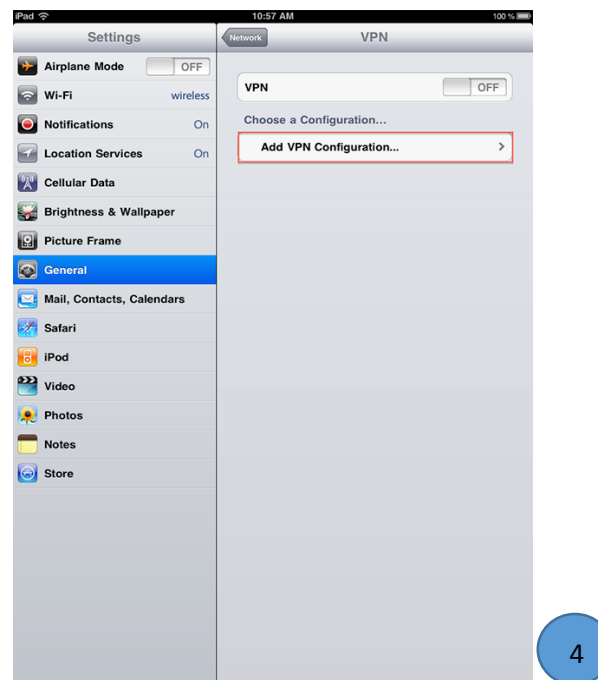

|                                                       |           | 100 % 🔳  |    |
|-------------------------------------------------------|-----------|----------|----|
| General                                               |           |          |    |
|                                                       |           |          |    |
|                                                       |           | >        |    |
|                                                       |           | >        | Ś  |
|                                                       |           |          | 5  |
|                                                       |           | >        | به |
|                                                       |           | >        | دە |
|                                                       | Off       | >        |    |
|                                                       |           |          |    |
|                                                       |           | >        | ن  |
|                                                       | 2 Minutes | >        |    |
|                                                       | Off       | >        |    |
|                                                       | Off       | >        |    |
| to:                                                   |           |          |    |
|                                                       |           |          |    |
|                                                       |           | <b>v</b> |    |
|                                                       | _         |          |    |
| tures                                                 | ON        |          |    |
| ers to:<br>Screen<br>multitasking bar<br>between apps |           |          |    |
|                                                       |           | >        | _  |
|                                                       |           | >        |    |
|                                                       |           | >        | 8  |
|                                                       |           |          |    |

VPN را ON کنید اگر وصل نشدید دقت کنید که بر وایرلس دانشکده وصل شد باشید،باز هم اگر وصل نشدی Connection را حذف کرده و دوباره بسازید.